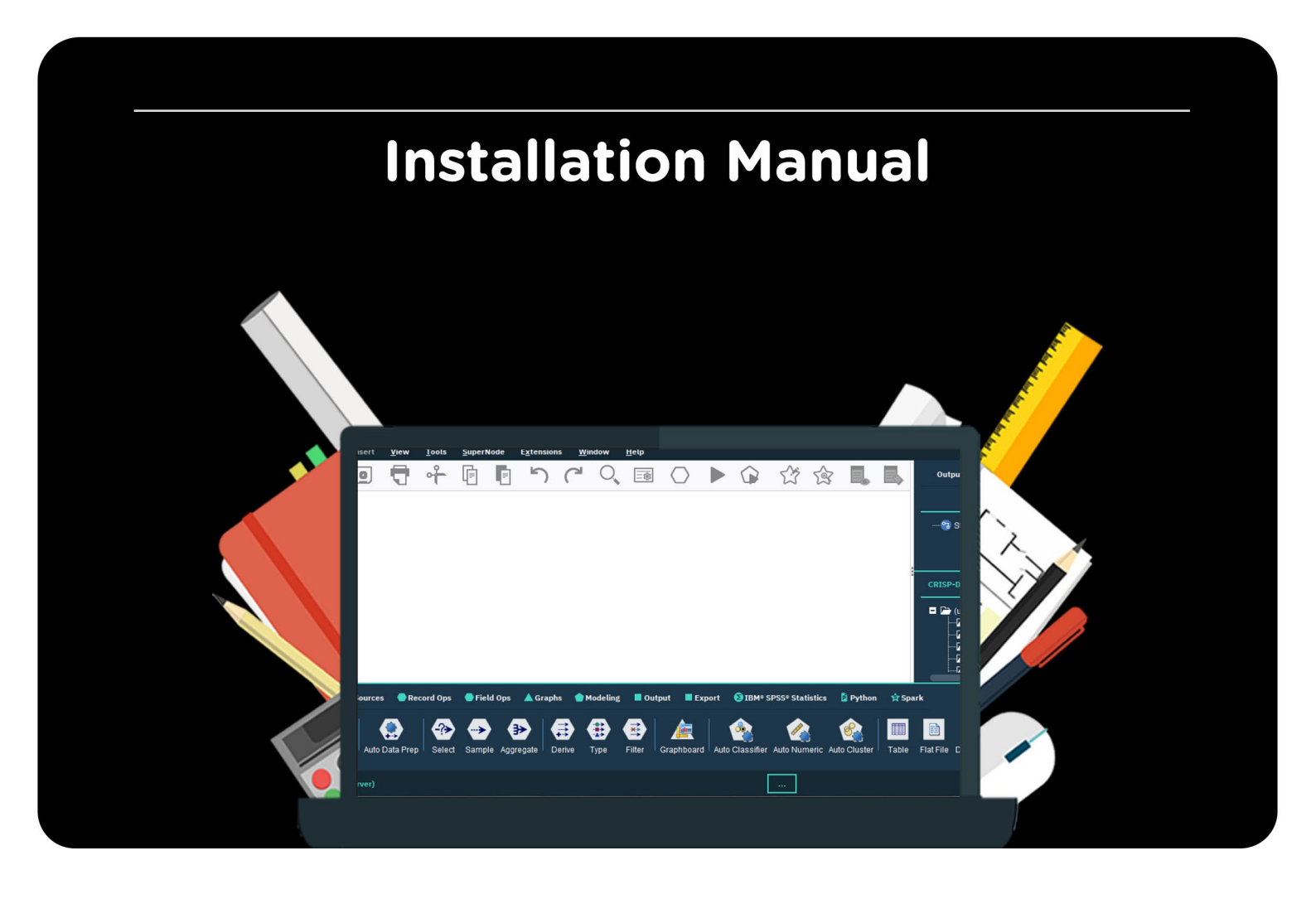

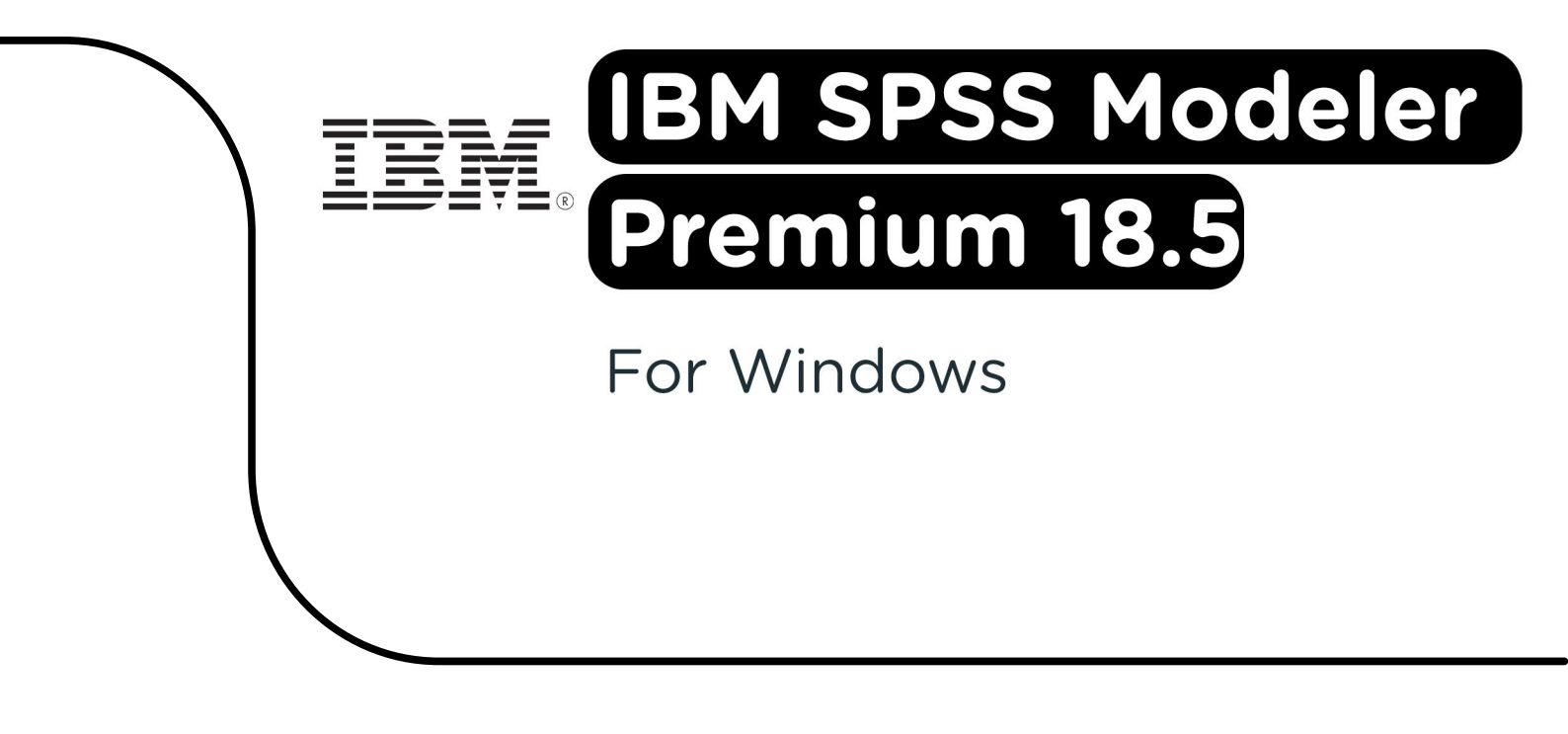

**Step 1:** Order IBM SPSS Modeler Premium on SURFspot. You can find your download in your account under "Orders". Click on "Download", the installation file will now download.

| · | spss_mod_clt_64b_18.5_win_ml.zip     |
|---|--------------------------------------|
|   | ↓ 1,8/1,9 GB • 10 seconden resterend |

**Step 2:** Click on the downloaded file. You will now have to extract the .zip file. To do this, right mouse click on the file and choose "Extact All...".

| * +                              |                           |
|----------------------------------|---------------------------|
| C □ → This PC → Local Disk (C    |                           |
|                                  | Open Enter -              |
| (D (Ĩ) (A) (B) (N) s             | So Open with              |
| Name                             | Open in new tab           |
| ∼ Today                          | Open in new window        |
| 🛃 🚈 spss_mod_clt_64b_18.5_win_ml | 🙆 Share .                 |
|                                  | Co Extract All            |
|                                  |                           |
|                                  | Pin to Start              |
|                                  | 🟠 Add to Favorites        |
|                                  | Compress to ZIP file      |
|                                  | Copy as path Ctrl+Shift+C |
|                                  | Properties Alt+Enter      |
|                                  | WinRAR >                  |
|                                  | Show more options         |

**Step 3:** You can now choose which folder you would like to extract the .zip file to. If you want to change the folder, click on "Browse...". Once the right folder is selected, click on "Next".

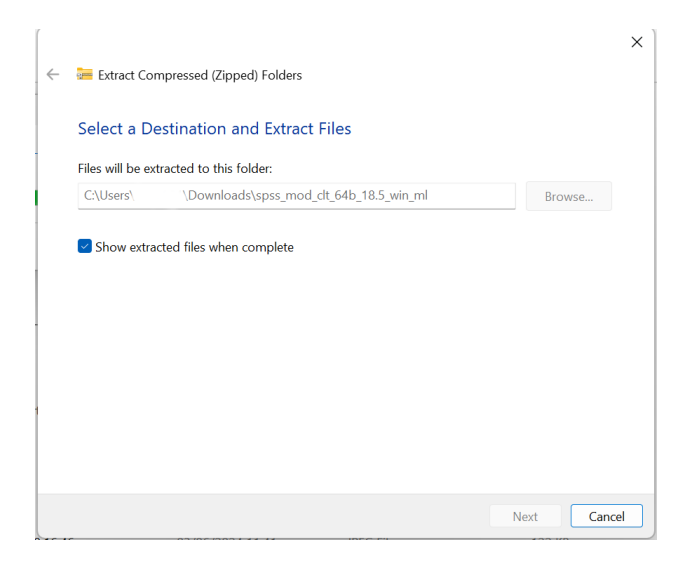

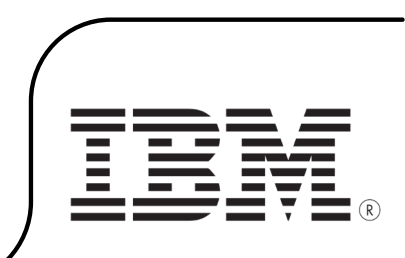

Step 4: Windows will now extract the .zip file.

| ( 0% complete                                 |                 | ×    |
|-----------------------------------------------|-----------------|------|
| Copying 66 items from spss_mod_dt_64b_18 to s | spss_mod_clt_64 | b_18 |
| 0% complete                                   |                 | ×    |
|                                               |                 |      |
| imes  More details                            |                 |      |

**Step 5:** The folder with the extracted files will open automatically. The bottom two .zip files are for the Windows installation, the top folder is only for Mac users. Extract the bottom two .zip files by following steps 2 and 3 again.

| _MACOSX                            | File folder                |              |    |              |    |                  |
|------------------------------------|----------------------------|--------------|----|--------------|----|------------------|
| 🔤 spss_mod_clt_64b_18.5_win_ml     | Compressed (zipped) Folder | 1.967.633 KB | No | 1.967.107 KB | 0% | 19/06/2024 15:07 |
| 蹄 spss_mod_prm_clt_64b_18.5_win_ml | Compressed (zipped) Folder | 278.385 KB   | No | 278.330 KB   | 0% | 19/06/2024 14:47 |

**Step 6:** You will now see two folders you need to use for the Windows installation. The first folder is to install IBM SPSS Modeler, the second folder is to install the Premium version. Click on the top folder.

| MACOSX                           | 22/07/2024 10:48 | File folder |
|----------------------------------|------------------|-------------|
| spss_mod_clt_64b_18.5_win_ml     | 22/07/2024 10:49 | File folder |
| spss_mod_prm_clt_64b_18.5_win_ml | 22/07/2024 10:49 | File folder |

Step 7: Click on the "setup" file, the installation will now start.

| ∼ Today                         |                  |                      |            |
|---------------------------------|------------------|----------------------|------------|
| spark                           | 11/06/2024 10:42 | Cabinet File         | 335.395 KB |
| 🗊 python                        | 11/06/2024 10:42 | Cabinet File         | 99.045 KB  |
| # python~1                      | 11/06/2024 10:42 | Cabinet File         | 21.068 KB  |
| 🖻 setup                         | 11/06/2024 10:42 | BMP File             | 590 KB     |
| 🔩 setup 🛛 🚽                     | 11/06/2024 10:42 | Application          | 1.090 KB   |
| dataview                        | 11/06/2024 10:42 | Cabinet File         | 374.138 KB |
| Specif~1                        | 11/06/2024 10:42 | Cabinet File         | 33.339 KB  |
| V7_Net~1                        | 11/06/2024 10:42 | Cabinet File         | 65 KB      |
| Version                         | 11/06/2024 10:42 | Cabinet File         | 11 KB      |
| 耳 WindowsInstaller-KB893803-x86 | 11/06/2024 10:42 | Application          | 2.525 KB   |
| ModelerClient64                 | 11/06/2024 10:42 | Windows Installer Pa | 13.491 KB  |
| A ModelerClient64               | 11/06/2024 10:42 | Adobe Acrobat Docu   | 1 KB       |
| Produc~1                        | 11/06/2024 10:42 | Cabinet File         | 22 KB      |
| Scripts                         | 11/06/2024 10:42 | Cabinet File         | 22 KB      |
|                                 |                  |                      |            |

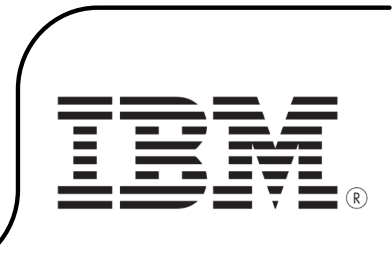

Step 8: The installation screen will now open. Click on "Next".

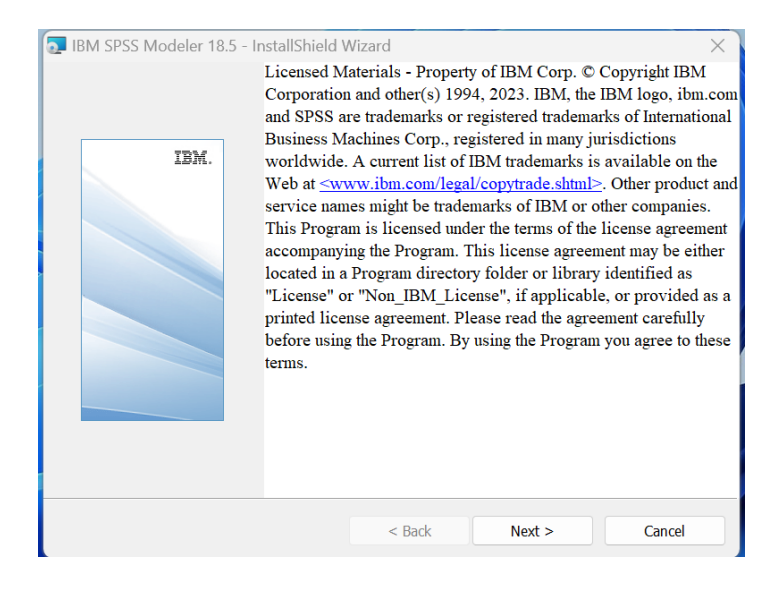

Step 9: Click on "Next" to continue with the installation.

| IBM SPSS Modeler 18.5 - InstallShield | Wizard                                                                                         |
|---------------------------------------|------------------------------------------------------------------------------------------------|
| Welca<br>SPSS                         | ome to the InstallShield Wizard for IBM<br>Modeler 18.5                                        |
| IBM. The Ins your con                 | tallShield(R) Wizard will install IBM SPSS Modeler 18.5 on<br>mputer. To continue, click Next. |
| WARNI<br>internat                     | NG: This program is protected by copyright law and ional treaties.                             |
|                                       | < Back Next > Cancel                                                                           |

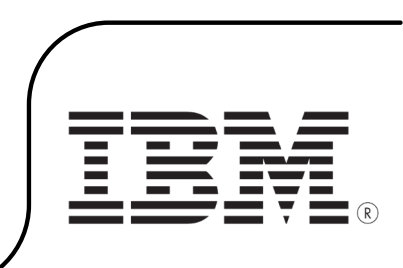

Step 10: Read through the license agreement and click on "Next".

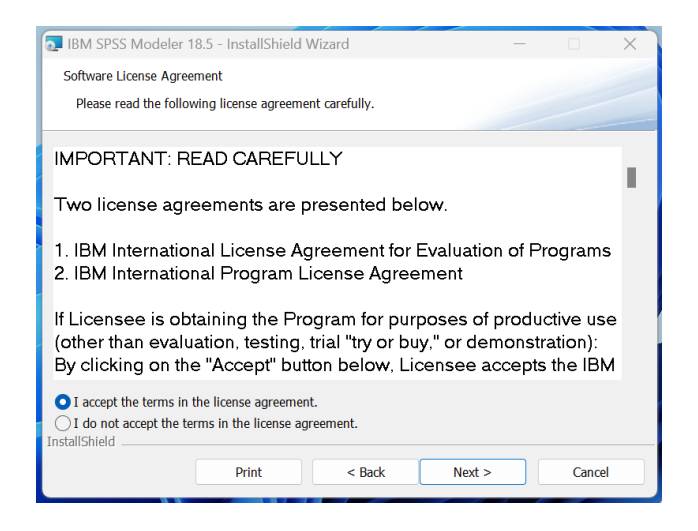

**Step 11:** You can now choose which folder you want to use for your installation. If you want to change the folder, click on "Change...". Once the right folder is selected, click on "Next".

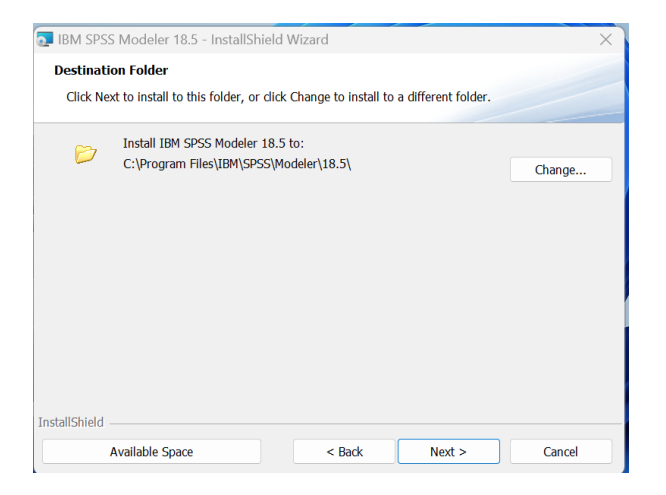

Step 12: Click on "Install", the installation will now start.

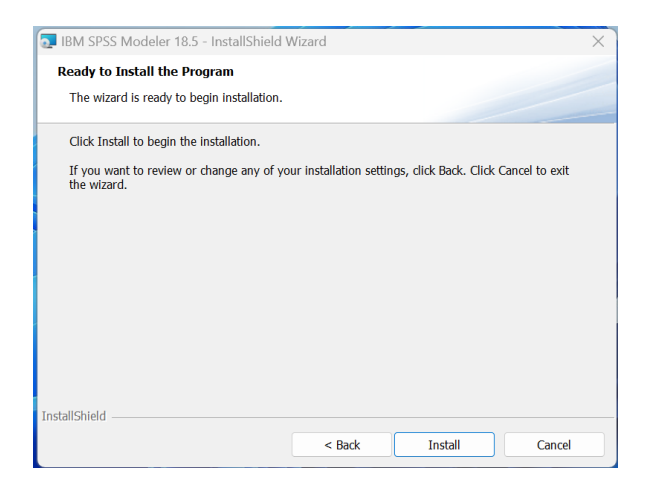

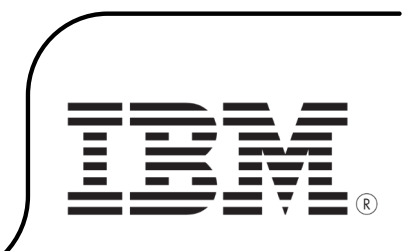

Step 13: You will now get a notification that the SPSS Modeler 18.5 is complete. Click on "Finish".

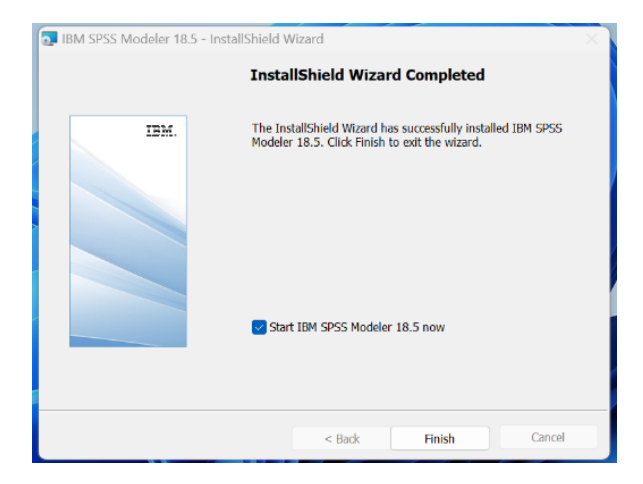

Step 14: IBM SPSS Modeler will open automatically. Choose "License Product".

| IBM SPSS Modeler Trial Version                                                | ×               |
|-------------------------------------------------------------------------------|-----------------|
| Welcome to IBM SPSS Modeler!                                                  |                 |
| Your trial of IBM SPSS Modeler has expired.                                   |                 |
| Learn more and purchase IBM SPSS Modeler.                                     | Buy Now         |
| If have you already purchased IBM SPSS Modeler, please register your license. | License Product |
|                                                                               | Exit            |

Step 15: Select "Authorized user license" and click on "Next".

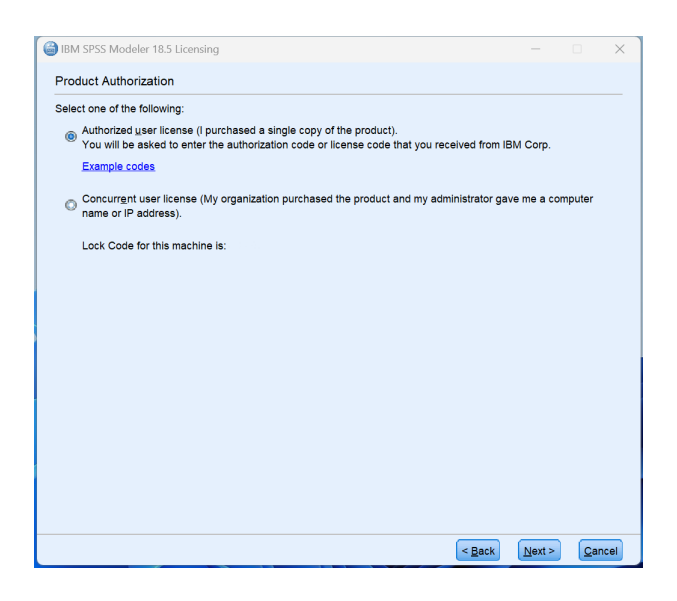

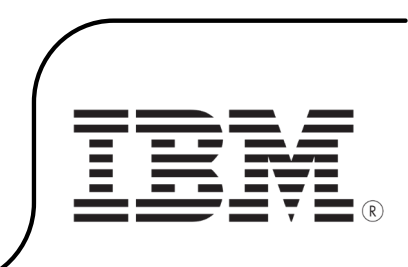

Step 16: Enter your license code in the "Enter Code" field. Click on "Next".

| IBM SPSS Modeler 18.5 Licensing                                              |                                         |                                                   |                    |              |           | ×    |
|------------------------------------------------------------------------------|-----------------------------------------|---------------------------------------------------|--------------------|--------------|-----------|------|
| Enter Codes                                                                  |                                         |                                                   | Overvie            | ew of Licen: | sing Pro  | cess |
| Please enter the authorization code<br>or phone, please enter the license of | (s) here to license<br>ode(s) sent back | e your product. If you hav<br>to you by IBM Corp. | ve already contact | ed IBM Cor   | p. via er | nail |
| Example codes                                                                |                                         |                                                   |                    |              |           |      |
| Enter Code:                                                                  |                                         | Enter additional codes                            |                    |              |           |      |
|                                                                              |                                         |                                                   |                    |              |           |      |
| The authorization code(s) will be se                                         | nt to IBM Corp. o                       | ver the Internet                                  |                    |              |           |      |
| Connect to the internet through a p                                          | oxy server                              | ver une internet.                                 |                    |              |           |      |
| sonnect to the internet through a p                                          | oxy server                              |                                                   |                    |              |           |      |
|                                                                              |                                         |                                                   |                    |              |           |      |
|                                                                              |                                         |                                                   |                    |              |           |      |
|                                                                              |                                         |                                                   |                    |              |           |      |
|                                                                              |                                         |                                                   |                    |              |           |      |
|                                                                              |                                         |                                                   |                    |              |           |      |
|                                                                              |                                         |                                                   |                    |              |           |      |
|                                                                              |                                         |                                                   |                    |              |           |      |
|                                                                              |                                         |                                                   |                    |              |           |      |
|                                                                              |                                         |                                                   |                    |              |           |      |
|                                                                              |                                         |                                                   |                    |              |           |      |
|                                                                              |                                         |                                                   |                    |              |           |      |
|                                                                              |                                         |                                                   |                    |              |           |      |
|                                                                              |                                         |                                                   |                    |              |           |      |
|                                                                              |                                         |                                                   |                    |              |           |      |

**Step 17:** You will now receive a notification that the code has been successfully activated. Click on "Next".

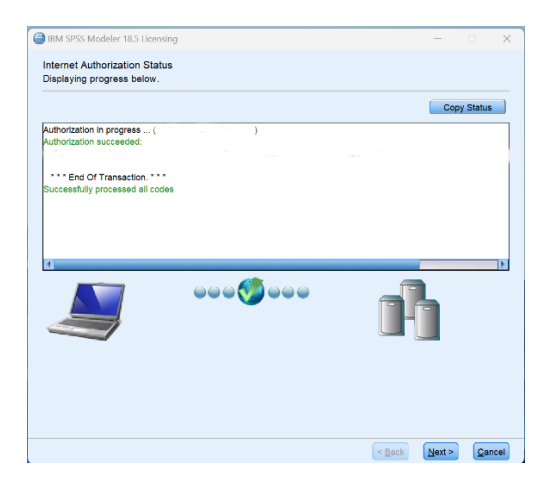

Step 18: Click on "Finish", the installation is now complete.

| IBM SPSS Modeler 18.5 Licensing —                                 | ×     |
|-------------------------------------------------------------------|-------|
| icensing Completed<br>ou have successfully licensed your Product. |       |
| our license is effective the next time you start your product.    |       |
|                                                                   |       |
|                                                                   |       |
|                                                                   |       |
|                                                                   |       |
|                                                                   |       |
|                                                                   |       |
|                                                                   |       |
|                                                                   |       |
|                                                                   |       |
|                                                                   |       |
|                                                                   |       |
|                                                                   | <br>_ |

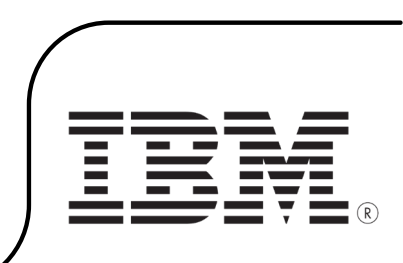

**Step 19:** Go back to the folder where the installation file was downloaded and click on the bottom folder.

| MACOSX                           | 22/07/2024 10:48 | File folder |
|----------------------------------|------------------|-------------|
| spss_mod_clt_64b_18.5_win_ml     | 22/07/2024 10:49 | File folder |
| spss_mod_prm_clt_64b_18.5_win_ml | 22/07/2024 10:49 | File folder |

.....,

Step 20: Click on "Setup" to start the installation of the Premium version.

| TAClie~1                        | 22/07/2024 10:49 | Cabinet File         | 268.387 KB |
|---------------------------------|------------------|----------------------|------------|
| 耳 WindowsInstaller-KB893803-x86 | 22/07/2024 10:49 | Application          | 2.525 KB   |
| 💀 ModelerPremium64              | 22/07/2024 10:49 | Windows Installer Pa | 8.093 KB   |
| 🔑 ModelerPremium64              | 22/07/2024 10:49 | Adobe Acrobat Docu   | 1 KB       |
| 🚳 setup                         | 22/07/2024 10:49 | Application          | 1.291 KB   |

## Step 21: The installation will now start. Click on "Next".

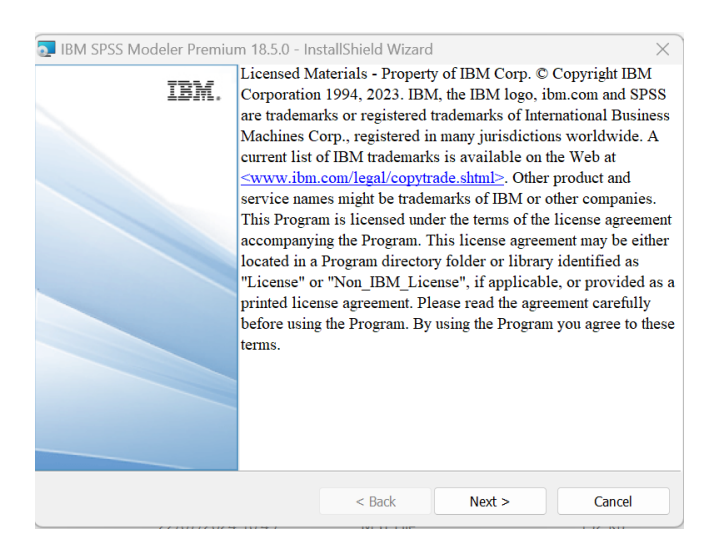

Step 22: Accept the license agreement and click on "Next".

| 瓦 IBM SPSS Modeler P                                                                                                 | remium 18.5.0 - In                                                                               | stallShield Wizard                                                                     |                                                                                      |                                           | $\times$ |
|----------------------------------------------------------------------------------------------------|--------------------------------------------------------------------------------------------------|----------------------------------------------------------------------------------------|--------------------------------------------------------------------------------------|-------------------------------------------|----------|
| Software License Agree                                                                                               | ment                                                                                             |                                                                                        |                                                                                      |                                           |          |
| Please read the follow                                                                                               | ving license agreeme                                                                             | ent carefully.                                                                         |                                                                                      |                                           |          |
| [                                                                                                    |                                                                                                  |                                                                                        |                                                                                      |                                           |          |
| LICENSE INFOR                                                                                                    | RMATION                                                                                          |                                                                                        |                                                                                      |                                           | 11       |
| The Programs lis<br>License Informat<br>Program license<br>Client does not h<br>for the Program,<br>(i125-3301-15) a | sted below are<br>ion terms and<br>terms previou<br>nave previousl<br>the Internation<br>pplies. | e licensed un<br>l conditions ir<br>usly agreed to<br>ly agreed to li<br>nal Program l | der the follow<br>addition to the<br>by Client and<br>cense terms in<br>icense Agree | ing<br>e<br>I IBM. If<br>n effect<br>ment |          |
| Program Name (                                                                                                    | Program Num                                                                                      | nber):                                                                                 |                                                                                      |                                           |          |
| I accept the terms in f                                                                                              | the license agreemen<br>rms in the license ag                                                    | nt.<br>Ireement.                                                                       |                                                                                      |                                           |          |
|                                                                                                    | Print                                                                                            | < Back                                                                                 | Next >                                                                               | Cance                                     | el       |

Step 23: You will now see in which folder IBM SPSS Modeler Premium will install. Click on "Next".

| 🔁 IBM SPSS Modeler Premium 18.5.0 - In                                                 | stallShield Wizar | d      | ×      |  |  |  |
|----------------------------------------------------------------------------------------|-------------------|--------|--------|--|--|--|
| Destination Folder                                                                     |                   |        |        |  |  |  |
| Click Next to install to this folder.                                                  |                   |        |        |  |  |  |
| Install IBM SPSS Modeler Premium 18.5.0 to:<br>C:\Program Files\IBM\SPSS\Modeler\18.5\ |                   |        |        |  |  |  |
|                                                                                        |                   |        |        |  |  |  |
|                                                                                        |                   |        |        |  |  |  |
|                                                                                        |                   |        |        |  |  |  |
|                                                                                        |                   |        |        |  |  |  |
| InstallShield                                                                          |                   |        |        |  |  |  |
|                                                                                        | < Back            | Next > | Cancel |  |  |  |

Step 24: Click on "Install" to start the installation.

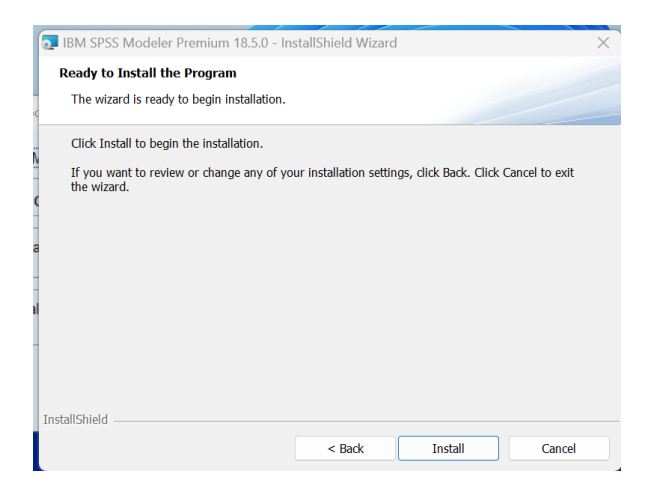

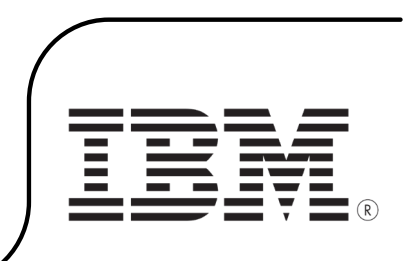

Step 25: IBM SPSS Modeler Premium is now successfully installed. Click on "Finish".

| 💽 IBM SPSS Modeler Premium 18.5.0 - Ins | stallShield Wizard                                                                                     | $\times$ |
|-----------------------------------------|----------------------------------------------------------------------------------------------------|----------|
| Instal                                  | Shield Wizard Completed                                                                                |          |
| IBM. The Insta<br>Modeler I             | IIShield Wizard has successfully installed IBM SPSS<br>remium 18.5.0. Click Finish to exit the wizard. |          |
|                                         | < Back Finish Cancel                                                                                   |          |

**Step 26:** Launch SPSS Modeler 18.5 by searching for it in the search bar. You can now get started with your license!

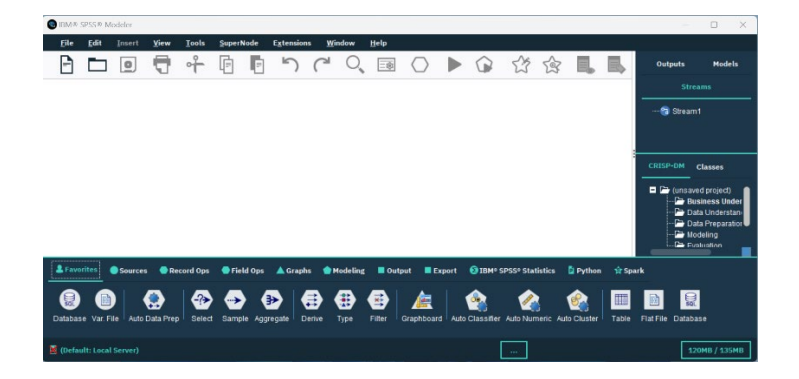

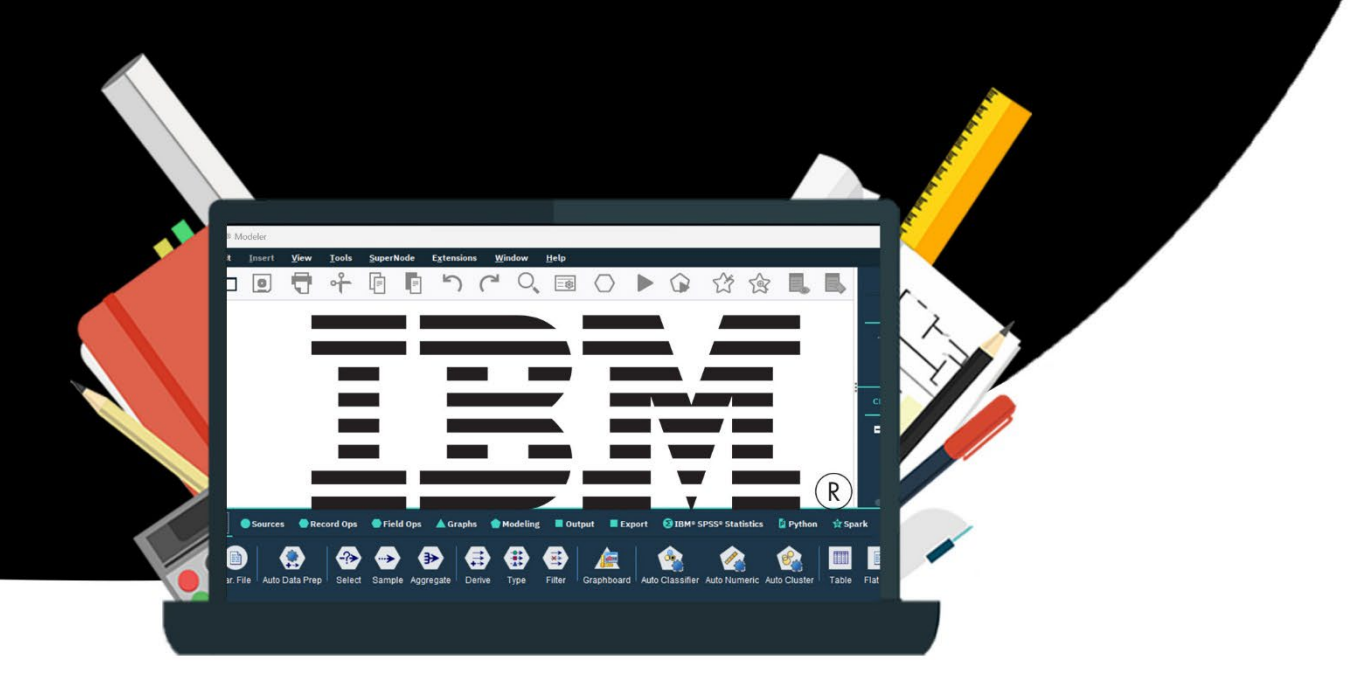